## **COMMENT RÉSERVER VOS DOCUMENTS EN LIGNE**

**1.** Rendez-vous à l'adresse suivante : <u>https://www.reseaubiblioestrie.qc.ca/fr</u> et accédez d'abord au « Catalogue en ligne » puis cliquez sur « Mon dossier d'usager ».

| $\leftarrow$ $\rightarrow$ C ( $\blacksquare$ reseaubiblioestrie.qc.ca/fr |                                |                                      |           |                                                         |                         |                                                                |
|---------------------------------------------------------------------------|--------------------------------|--------------------------------------|-----------|---------------------------------------------------------|-------------------------|----------------------------------------------------------------|
|                                                                           | BIBLIO de l'Estrie             | Recherche sur le site                | A         | ccueil   Qui sommes-nous?  <br>Mon dossier d'usager • N | Nousjoindre<br>Mabonner | reponseatout.ca<br>NUNIQUEZ AVEC VOTRE<br>THEQUE EN TOUT TEMPS |
|                                                                           | <b>Q</b> Catalogue<br>en ligne | Livres &<br>ressources<br>numériques | Prêt entr | re<br>es Activités<br>des bibliothèques                 | Bibli<br>Horair         | othèques<br>e et localisation                                  |
| de en culieu roral et crédeu                                              |                                |                                      |           |                                                         | YAN                     |                                                                |
| BIBLIO de l'Estrie                                                        |                                |                                      |           |                                                         | Acc                     | ueil   Qui sommes-                                             |
|                                                                           | VE                             | * All >                              | ~.        | Mon dossie                                              | r d'usager 🕨            | Mabonner                                                       |
| Toutes les bibliothèques                                                  | Y Tous les char                | nps 🗸                                |           |                                                         |                         | RECHER                                                         |

**2.** Entrez votre code d'usager et votre NIP puis appuyez sur « Ouvrir une session ». Si vous ne connaissez pas votre NIP, écrivez à <u>infobiblio@ville.asbestos.qc.ca</u>.

|          |                                | ٦             |
|----------|--------------------------------|---------------|
|          | Une bibliothèque à votre porte |               |
| Code/num | éro d'usager:                  | <u>ש</u><br>ר |
| NIP :    |                                | =             |

**3**. Utilisez l'outil de recherche pour trouver vos documents en sélectionnant la bibliothèque d'Asbestos. Le menu déroulant du centre vous permet de préciser la recherche au besoin. Appuyez sur « Rechercher ».

| BIBLIO de l'Estrie |                     |                      |                 |
|--------------------|---------------------|----------------------|-----------------|
|                    |                     | Mon dossier d'usager | Mabonner S rept |
| Asbestos           | ✓ ))Tous les champs | Anne Robillard       | RECHERCHER      |

**4.** Déroulez le menu de gauche et assurez-vous de choisir la bibliothèque d'Asbestos et le bon format de document (Livres). Cliquez sur « Inclure » pour les deux champs.

| Bibliothèque | Inclure Exclure | Format de documer ( Inclu | ure Exclure |
|--------------|-----------------|---------------------------|-------------|
| Asbestos     | $\smile$        | Livre                     | (87)        |
| Ascot Corner |                 | Livre électronique        | (9)         |
| Ayer's Cliff |                 |                           | (1)         |
| Bonsecours   |                 |                           |             |
| Bury         |                 |                           |             |

5. Sélectionnez les documents voulus et disponibles en les cochant, puis choisissez de les « Ajouter à mes listes ».

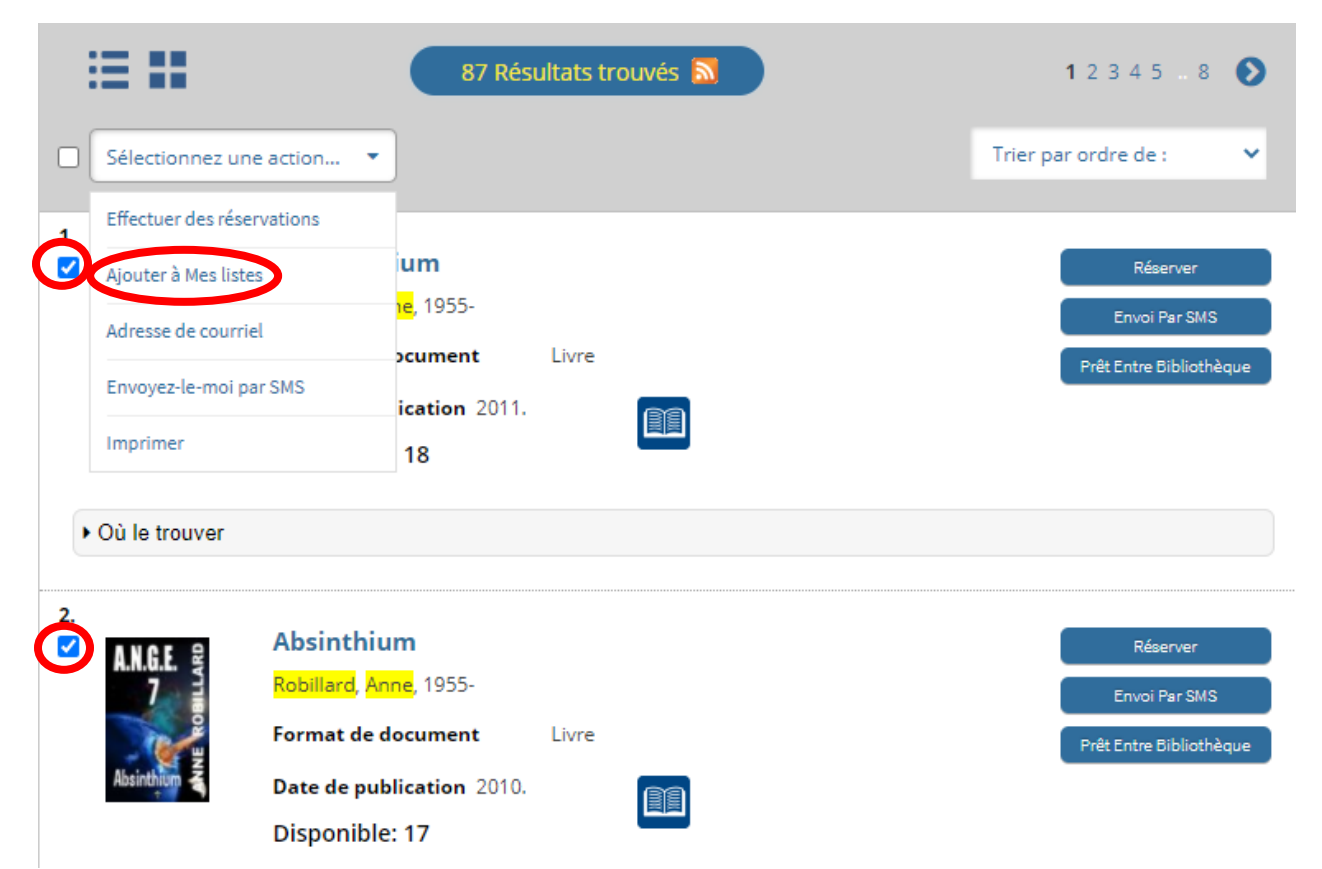

6. Accédez à vos listes dans le menu en haut à droite.

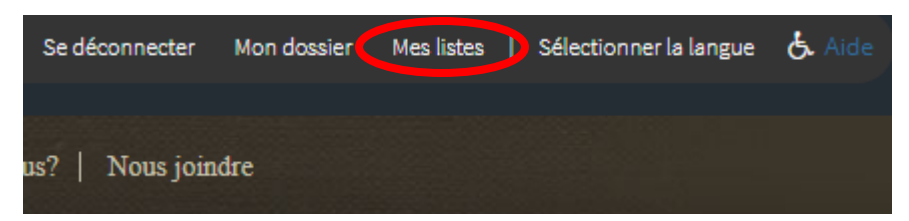

7. Sélectionnez les livres que vous voulez emprunter en les cochant puis choisissez l'option « Adresse de courriel ».

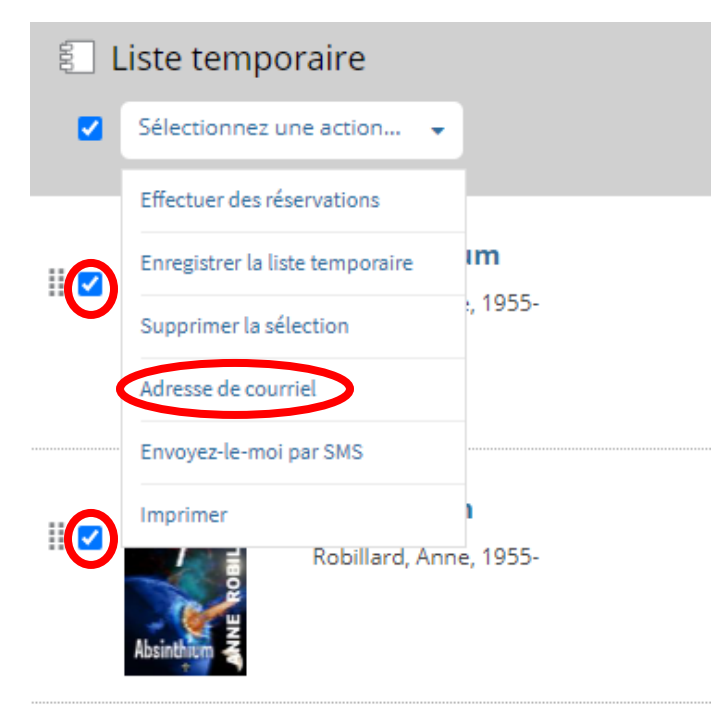

8. Envoyez votre requête par courriel à <u>infobiblio@ville.asbestos.qc.ca</u> en inscrivant comme sujet votre nom et votre numéro d'abonné. Cette dernière étape est primordiale, car elle seule nous permet de réserver les documents à votre nom.

| c                                  |                                                          | × |
|------------------------------------|----------------------------------------------------------|---|
| Courrier électronique :<br>Sujet : | infobiblio@ville.asbestos.qc.ca<br>ean Tremblay 00001234 |   |
| Envoyer par email                  |                                                          |   |

9. Attendez une confirmation par courriel ou par téléphone avant de vous déplacer.

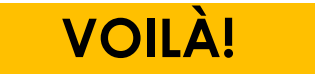